#### ▶ 【▲】 武蔵野美術大学 オンライン授業

# **Teams** 操作ガイド

Musashino Art University Online lessons Operation guide for Microsoft Teams

武蔵野美術大学 情報教育センター

## 目次

#### 準備編

| 0. Teamsについて            | p.2 |
|-------------------------|-----|
| ソフト、アプリをダウンロードする・セットアップ |     |

#### 使ってみる

| 1. チームに参加する             | р.3  |
|-------------------------|------|
| 2. 操作画面                 | p.4  |
| 3. 授業を受ける               | p.6  |
| 4. 課題を提出する              | p.8  |
| 5. ビデオ (stream)、ZOOMを見る | p.12 |
| 6. 先生に連絡する・投稿方法         | p.14 |
| 7. 通知設定                 | p.16 |

#### サポート

| 8.よくある質問 | p.17 |
|----------|------|
| 9.困ったら   | p.19 |

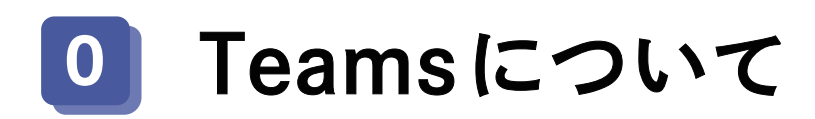

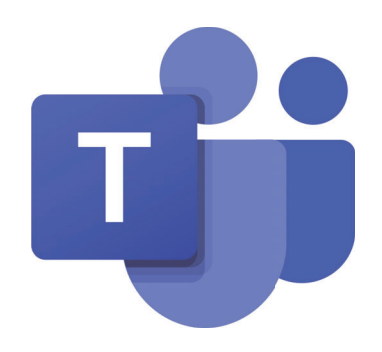

オンライン授業だけでなく、対面授業においても、 授業連絡やアナウンス等で使用します。実際に使いながら少しずつ慣れていってください。

Web ブラウザから Office365 にログインして使用することもできますが、 あらかじめ PC やタブレット、スマートフォンにアプリをダウンロードして Teams を使うようにしてください。

## <u>ソフト、アプリのダウンロード</u> <u>セットアップ</u>は以下のサイトで確認してください。

## 武蔵野美術大学リモートキャンパス

https://remote.musabi.ac.jp/

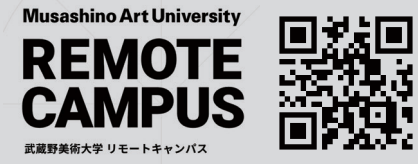

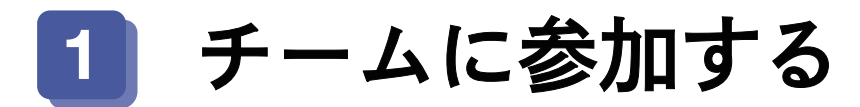

#### 講義科目

チームコードを Livecampus の時間割表で確認する

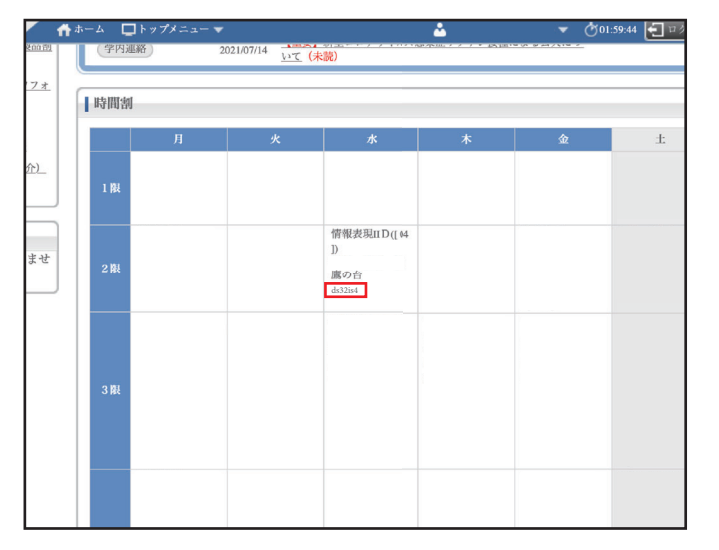

チーム → チームに参加 →
 コードでチームに参加する
 オ

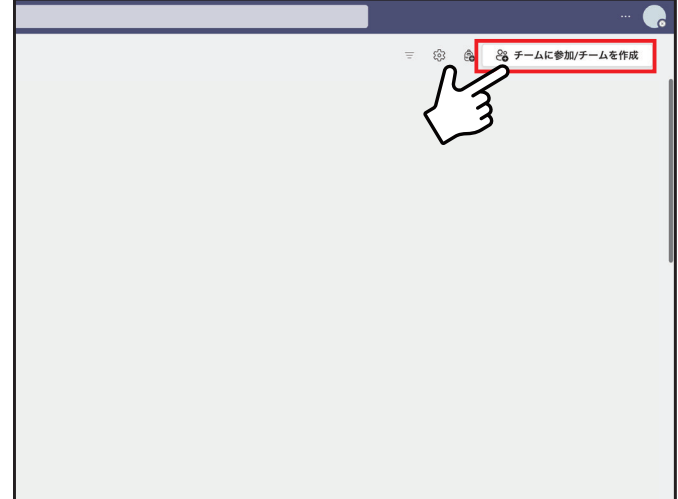

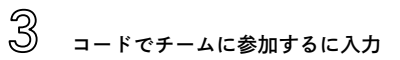

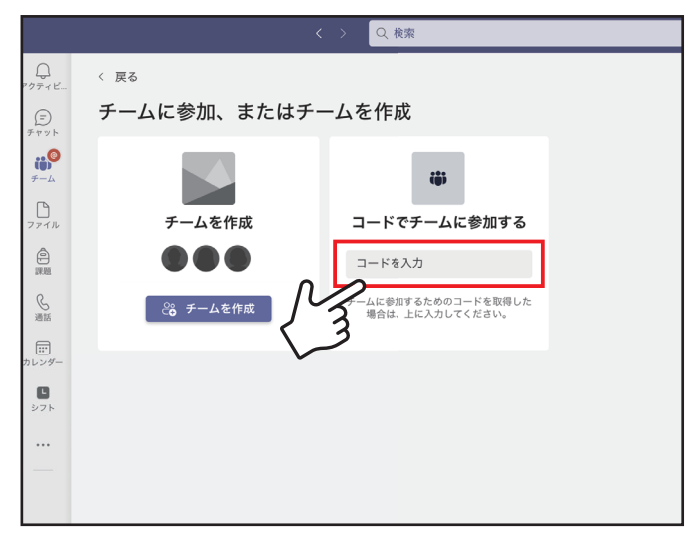

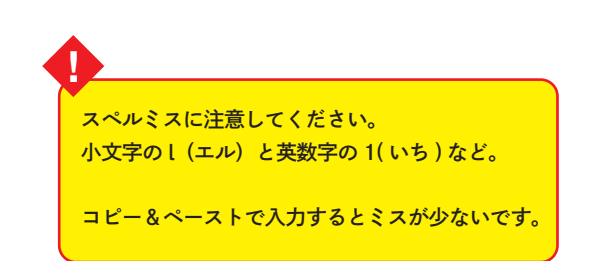

時間割の備考欄に何も表示されなかった場合は、LiveCampus の授業連絡や、研究室からのメール等で、 Teams のコードや、Zoom 等へのアクセスが指示されます。 合わせて確認するようにしましょう。 履修登録の詳しいプロセスは、学生用システム操作ガイドをご確認ください。

また学科の科目など研究室で履修登録する科目は Teams の履修科目を(選択制の場合は選択後) 研究室であらかじめ登録している場合が多いのでログインして自分の履修する授業(チーム)があるか確認しましょう。

# 2 操作画面 (PC 版 & モバイル版 )

PC 版

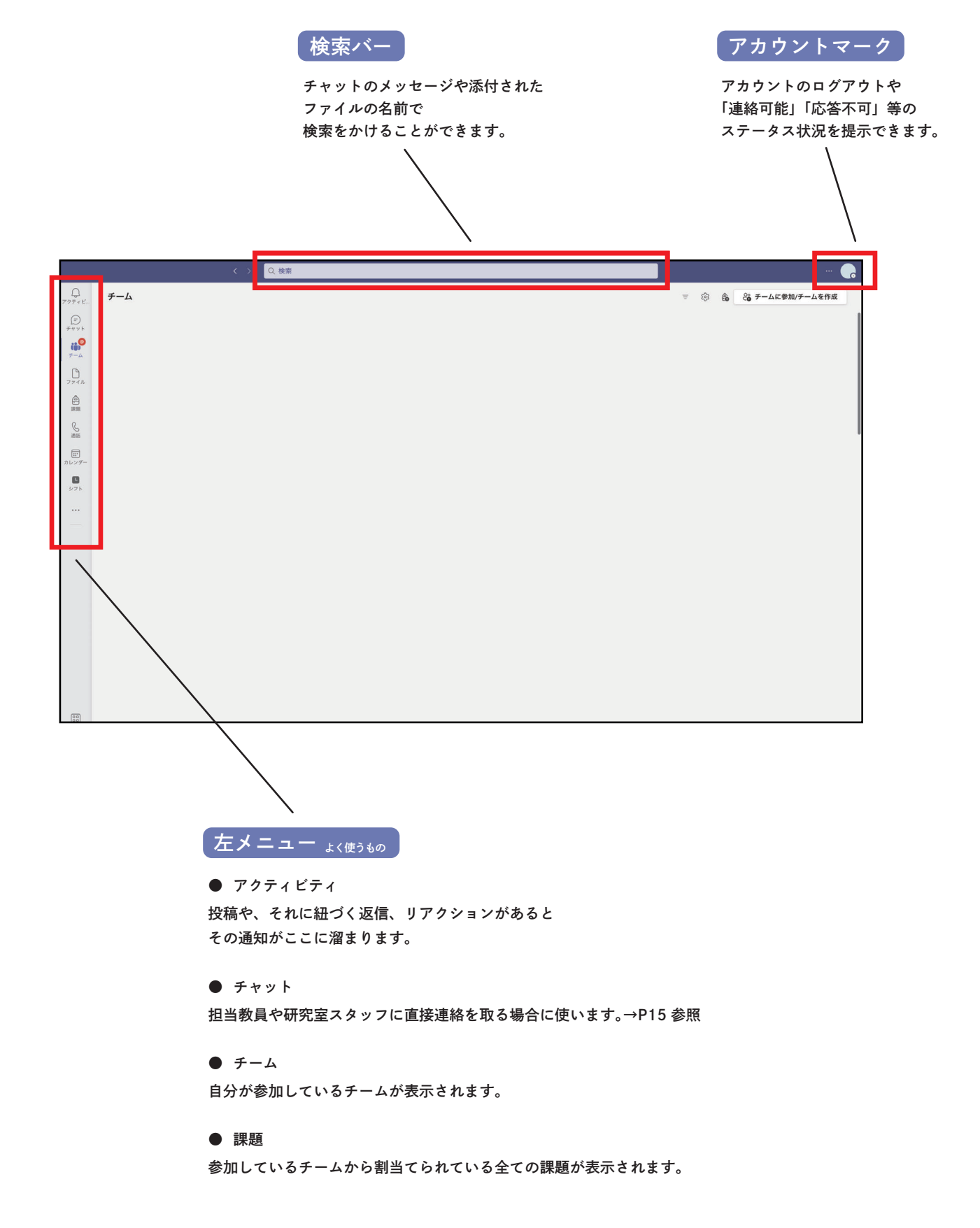

#### モバイル版

PCのサブとしての使用を推奨します。

Office365の「Forms」を用いたアンケート・クイズ形式の出席や、 PC 作業中の授業動画データの視聴などに向いています。 文面でのやりとりのみであれば、チャット機能にも向いています。

基本的な操作は PC 版とほとんど一緒です。

ただし、表示が PC 版に比べて簡略化されているため、誤操作には注意してください。

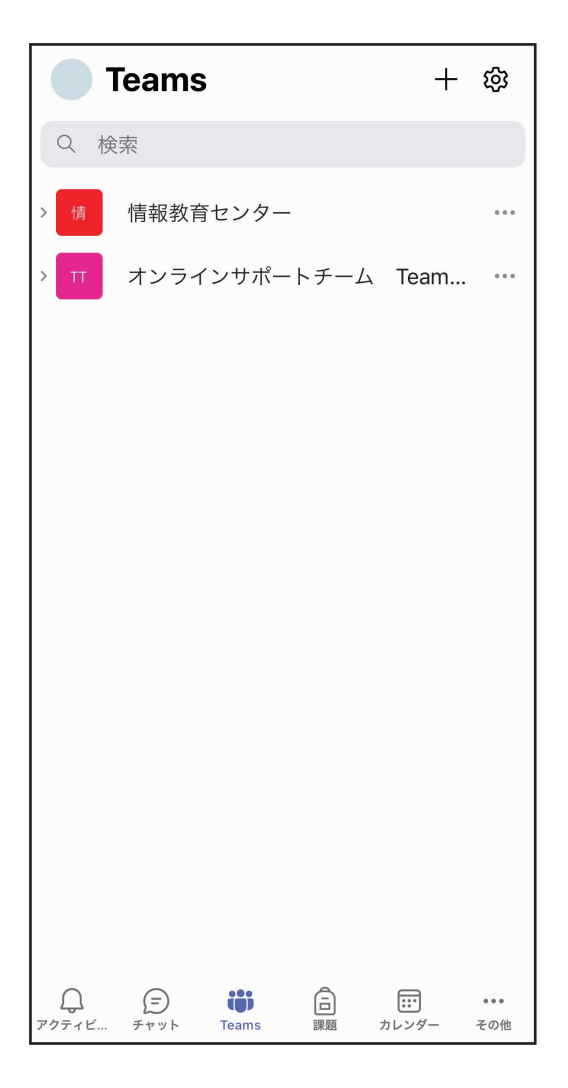

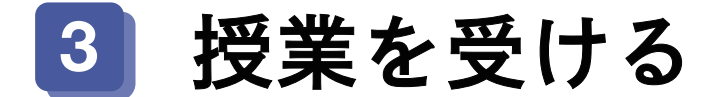

授業チームを選択すると、担当教員や研究室スタッフ、 他の学生から発信された投稿が表示されます。

| •••                                                                                                    | く > Q 検索       |                                        | 🌈      |
|----------------------------------------------------------------------------------------------------|----------------|----------------------------------------|--------|
| <br>アクティビ                                                                                                    | < すべてのチーム      | デザ 一般 投稿 ファイル 十                        | (i) II |
| (=)<br>チャット                                                                                                    | デザ             |                                        |        |
| <ul> <li><i>↓</i></li> <li><i>↓</i></li></ul> | デザイン学 …        | デザイン学 ヘトラマチ                            | I      |
| レ<br>ファイル                                                                                                    | Class Notebook | <b>クリイン子 べようこて</b><br>何から始めるかを選択してください |        |
| 副題                                                                                                    | 課題 成績          |                                        |        |
| S                                                                                                    | Insights       |                                        |        |
| 通前                                                                                                    | チャネル           |                                        |        |
| カレンダー                                                                                                    | 一般             | 0                                      |        |
| シフト                                                                                                    | ZOOM URL       | クラス教材のアップロード                           |        |
|                                                                                                    |                | Class Notebook を設定                     |        |
| —                                                                                                    |                |                                        |        |
|                                                                                                    |                |                                        |        |

#### チャネル

授業チームの中でのグループを「チャネル」と言います。 例えば、授業の中で班分けが行われた場合や、 授業日ごとに小分けにしてチャネルが設けられる場合などがあり、授業によって様々です。

#### 一般

チーム内に所属している全ての人が閲覧・投稿することができるチャネルです。 全てのチームでデフォルトで表示され、ほとんどの授業でのやりとりが行われるメインのチャネルです。

#### ファイルを確認する

「ファイル」タブではアップロードされたファイルを確認することができます。 授業の資料等がおかれることがあります。教員が設定する前は見られません。

ファイルには様々な形式・仕様があります。

著作や出典に紐付いたものがほとんどなので、データの取り扱いには十分に気をつけてください。

| $\langle \rangle$ | Q 検索                           |        |         | (             | •               |
|-------------------|--------------------------------|--------|---------|---------------|-----------------|
|                   | デザ <b>一般</b> 投稿 ファイル ~ +       |        |         |               |                 |
|                   | + 新規 〜   〒 アップロード 〜            | Q 同期 🔍 | リンクをコピー | … ≡ すべてのドキュメン | $\vdash$ $\vee$ |
|                   | ドキュメント 〉 General               |        |         |               |                 |
| •••               | □ 名前 ∨                         | 更      | 新日時 ~   | 更新者 🗸         |                 |
|                   | 🧕 クラスの資料                       |        |         |               |                 |
|                   | G <sup>→</sup> 授業ガイダンス.pdf     |        |         |               |                 |
|                   | 🔓 <sup>ン!</sup> 第一回目授業プリント.pdf |        |         |               |                 |
|                   |                                |        |         |               |                 |
|                   |                                |        |         |               |                 |

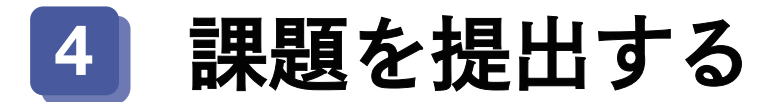

教員の指示によって課題やレポートを提出したり、提出状況を確認したりする際に使います。

まず、Teams のシステムで「課題」が出されると、 下記のように、「投稿」にも表示されます。 View assignment をクリックすると「課題」のページに移ります。

|            | <i>4</i>                                         | ∋日 |
|------------|--------------------------------------------------|----|
| <b>a</b> . | 課題 18:47<br>第1回目 課題<br>期限 5月14日<br>課題の表示<br>✓ 返信 |    |
|            |                                                  |    |

課題が登録されると下記のように表示されます。期限に注意し、指示に従ってください。 教員の側からテンプレートなどファイルが添付されてくることもあります。

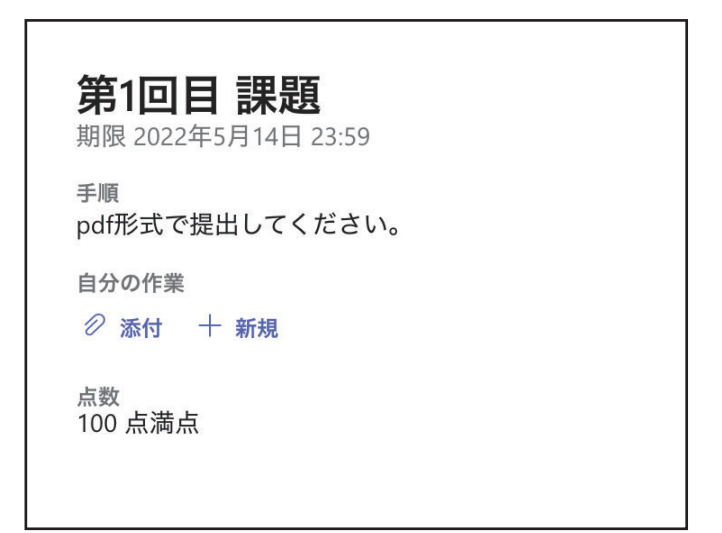

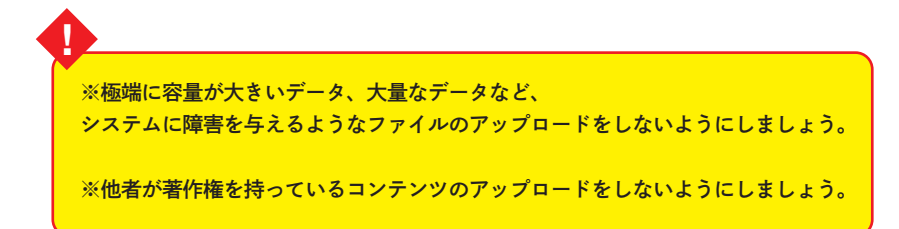

#### ファイルで提出の場合

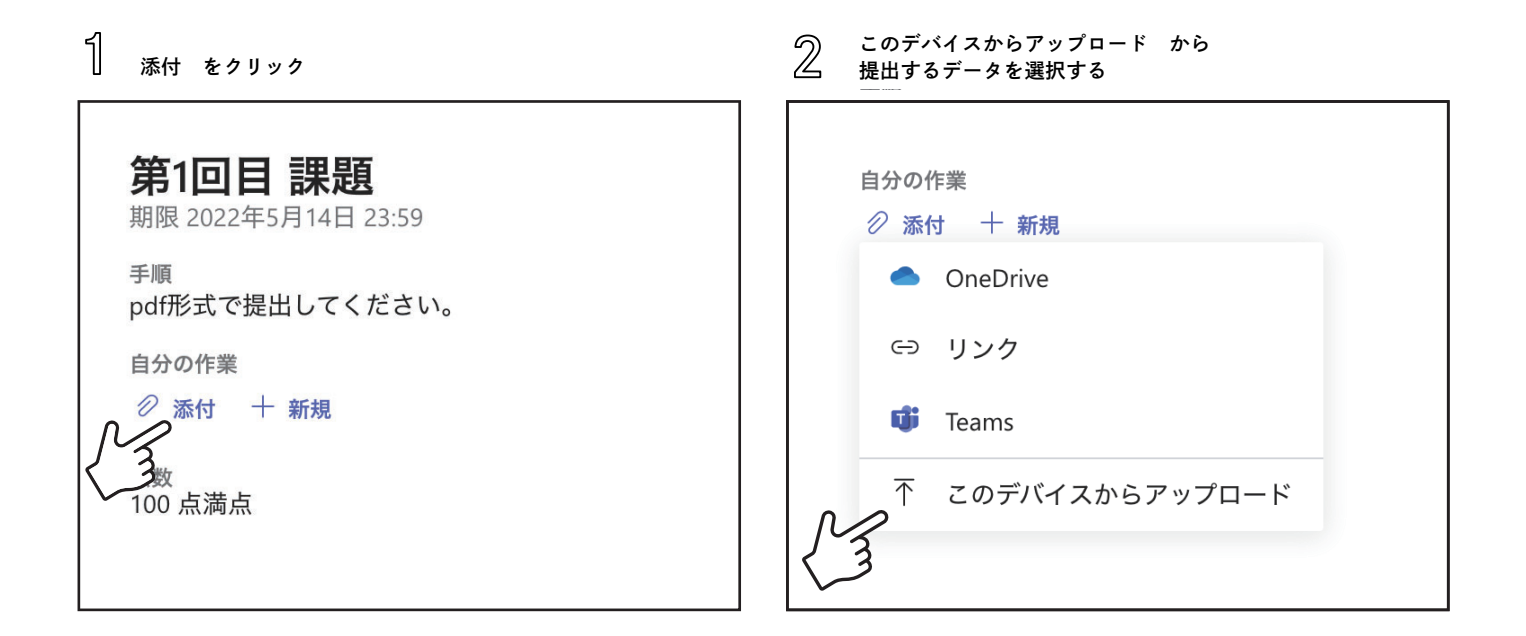

アップロード完了後、右上の「提出」をクリックして終了です。

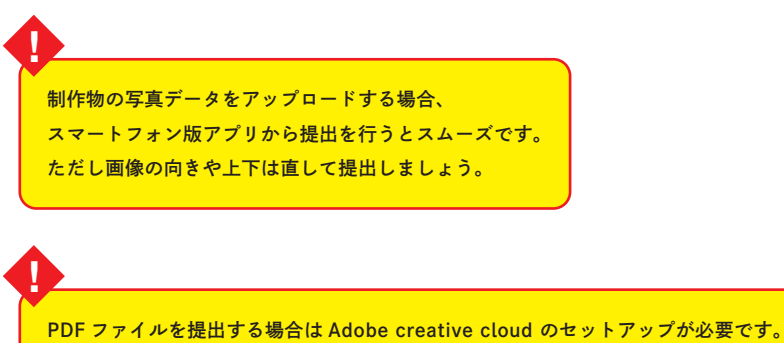

PDF ファイルを提出する場合は Adobe creative cloud のセットアップが必要です。 変換したいデータを開き、「ファイル」メニューから「名前を付けて保存」、または 「別名で保存」でファイル形式に「PDF」を選択すると PDF ファイルを作成できるようになっています。

### Formsで提出の場合

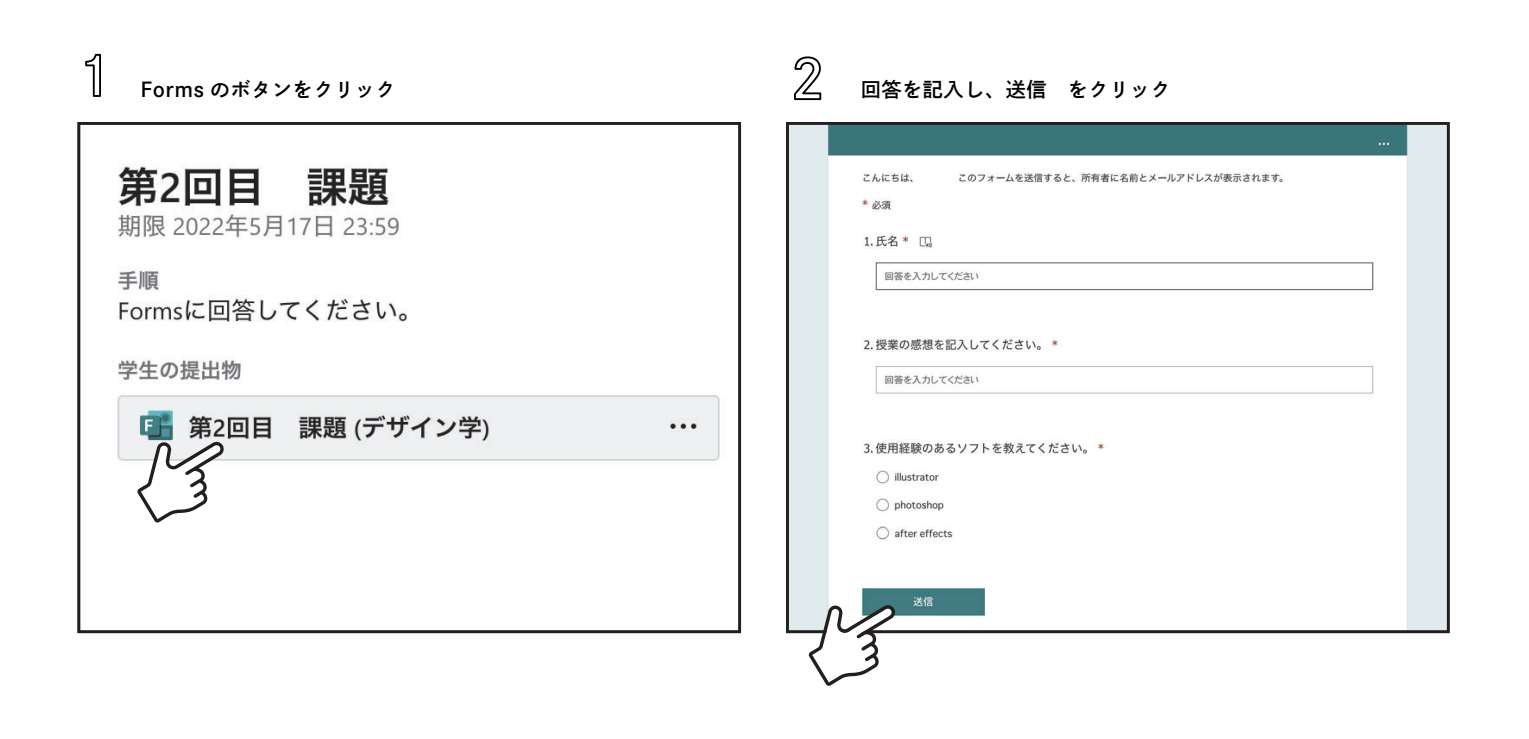

③ 回答が送信されます。
第2回目 課題
④ ありがとうございます。
回答が送信されました。
転果の表示
Powered by Microsoft Forms | プライバシーと Cookie | 利用規約

### Word で提出の場合

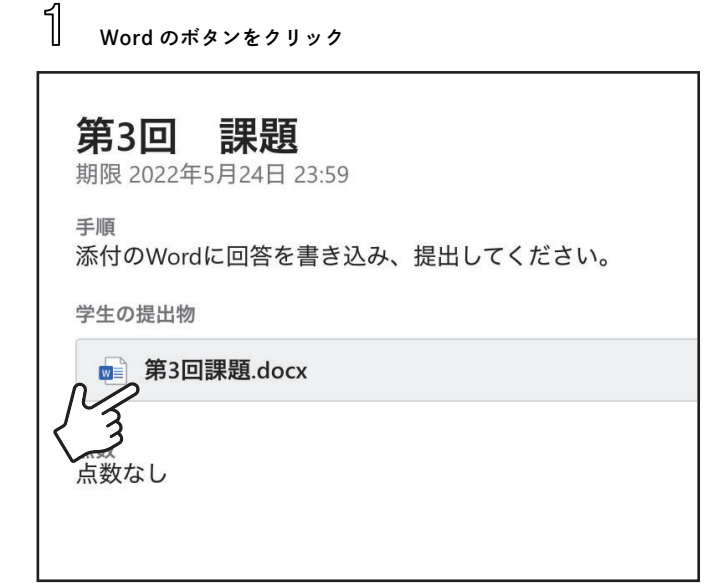

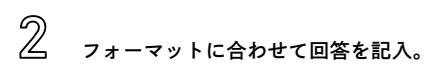

| थ्∎ 第3回課題 & <sup>Q</sup> ~ |                                                |                  |               |      |       |  |
|----------------------------|------------------------------------------------|------------------|---------------|------|-------|--|
|                            |                                                | 🎝 イマーシブ リーダー     | ⊘ ドキュメントの編集 ↓ | 合 印刷 | × 閉じる |  |
|                            | 第3回 課題<br>日本のデザイナーについて 2000 文字で論じなさい。<br>以下に記入 | 氏名<br>学籍番号<br>学科 |               |      |       |  |

※各自でデータを作成して添付する場合もあります。

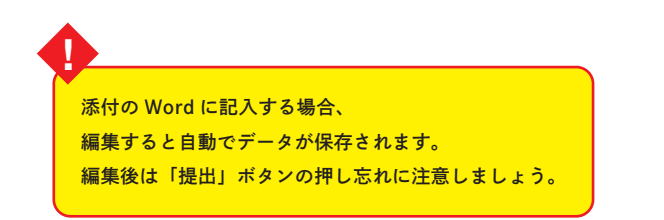

# 5 ビデオ (stream)、ZOOM を見る

### ビデオ (stream) を見る

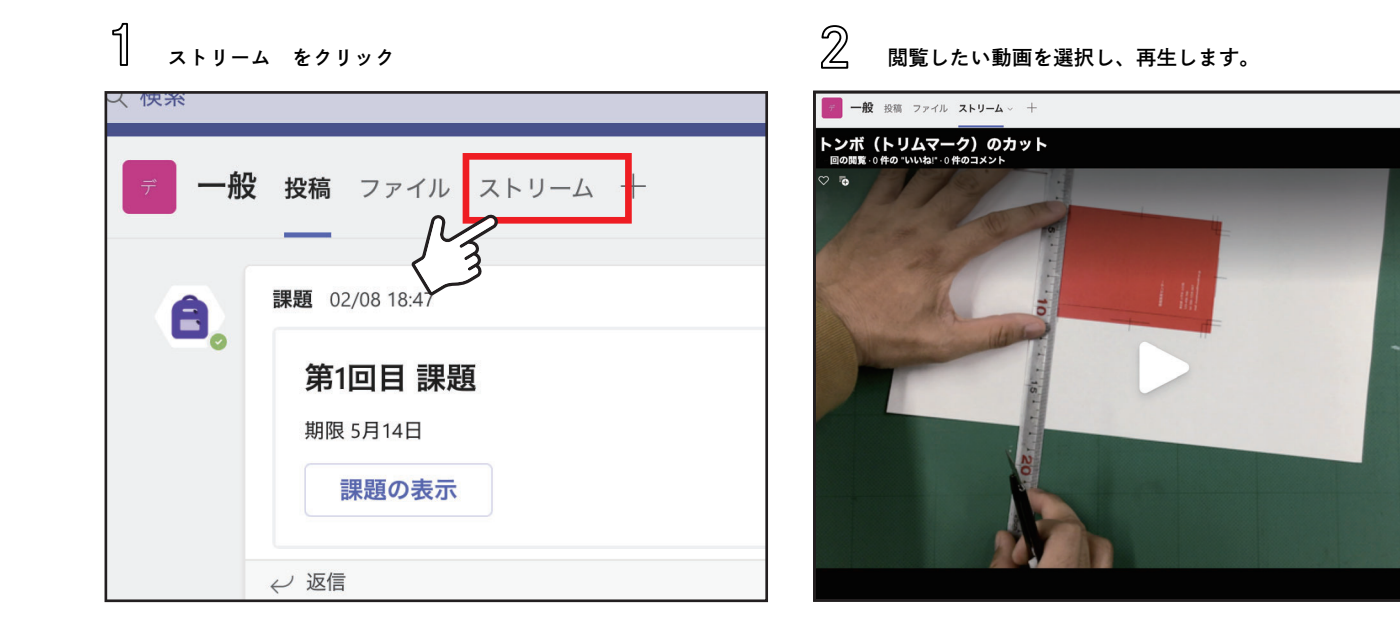

! Teams 上でうまく再生できない場合は web ブラウザで再生を試みてください。 URL→ https://web.microsoftstream.com それでも再生できない場合は、担当教員に確認してみてください。

#### ZOOM に参加する

Teams をシステムとして使っている場合は Teams の連絡画面に Zoom のリンクがあるのであらかじめ課題表で決まっている時間に自分でアクセスしてください。 または予定表に Zoom リンクが登録されている場合はその日時をクリックしてアクセスしてください。

その他 LiveCampus からメールで、また他の方法で研究室から連絡が来る場合もあります。

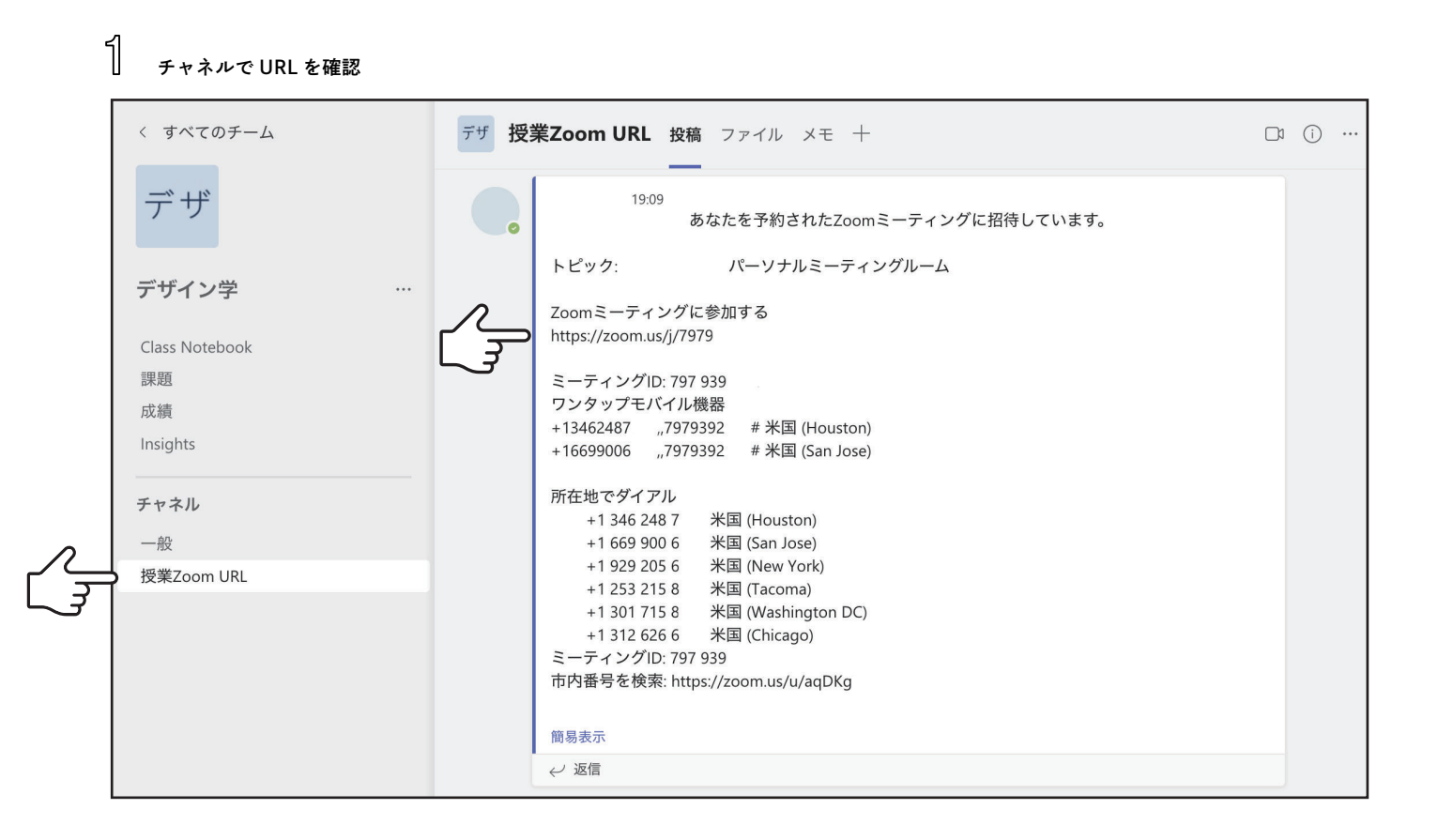

2 リンクをクリックすると、Zoom が立ち上がります。

もしくはミーティング ID を ZOOM ソフトで入力してください。

3 画面が切り替わりカメラで参加するかを確認する画面が表示されますので、選択し、必要があればカメラの状態を確認します。

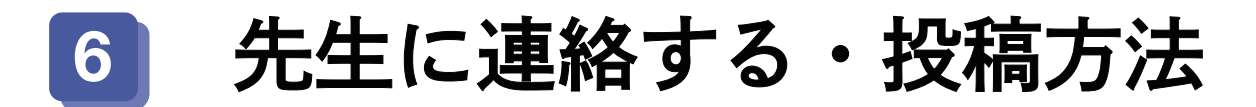

メッセージを投稿する

「投稿」タブでメッセージのやりとりができます。 教員や研究室スタッフからのメッセージはここに届きます。 矢印の部分に入力して右下の紙飛行機ボタンを押すとチームの全員にメッセージが送付されます。

|   | 課題の表示   |
|---|---------|
|   |         |
| A | 2 新しい投稿 |

|   | 新し | い会 | 話を | 開始し | ノます | 。@            | を入  | 力して | て、誰 | かに. | メンションしてください。 |                    |
|---|----|----|----|-----|-----|---------------|-----|-----|-----|-----|--------------|--------------------|
| , | A  | Ø  | :: | GIF | :;  | $\Rightarrow$ | ဝှု | ٢   | dø  |     | •••          | ND                 |
|   |    |    |    |     |     |               |     |     |     |     |              | $\overline{\zeta}$ |

#### 入力画面

文章を改行したい場合は Return キー (Enter キー) + Shift キーで改行してください。 Return キーのみで改行しようとすると、メッセージがそのまま送信されてしまいます。

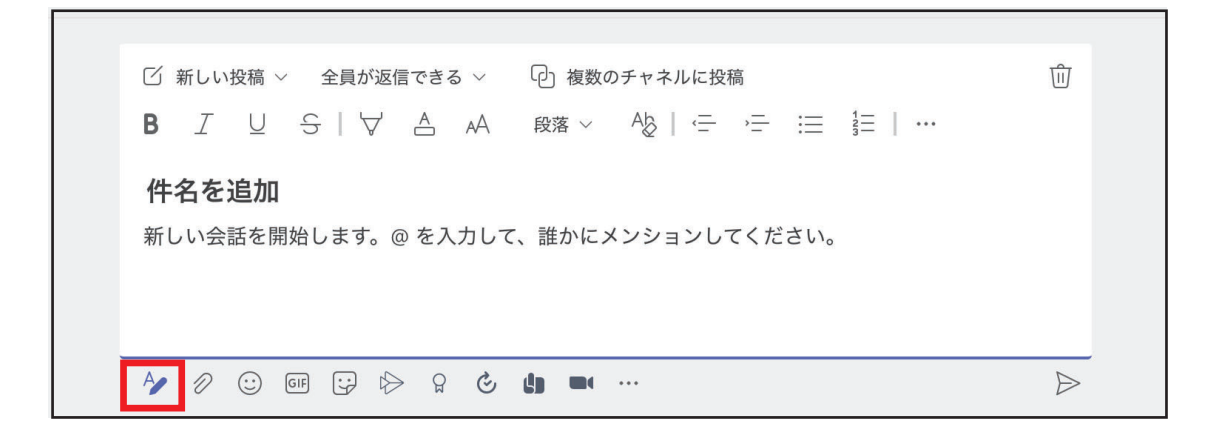

「A ✔」ボタンを押すと細かい文章の編集や設定ができます。 改行も return キーのみで行えます。

#### 先生に個人チャットで連絡する

チャットは特定の相手との一対一の会話で使用します。

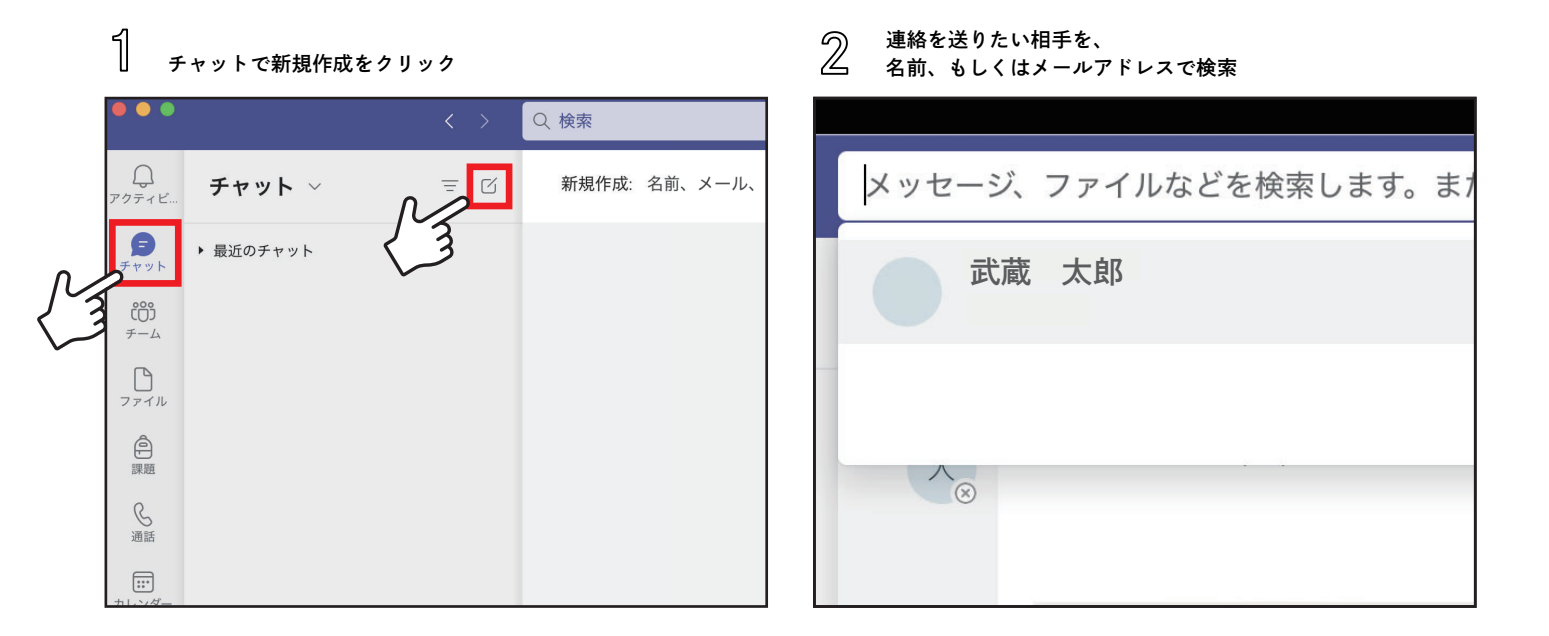

3 メッセージを送信する。

| 油絵学科の佐藤です。質問があるのですが |   |   |   |         |     |    |   |               |   |   |    |     |  |                  |  |
|---------------------|---|---|---|---------|-----|----|---|---------------|---|---|----|-----|--|------------------|--|
| A                   | Ő | Ð | P | $\odot$ | GIF | :; | G | $\Rightarrow$ | Ģ | ٢ | IJ | ••• |  | $\triangleright$ |  |

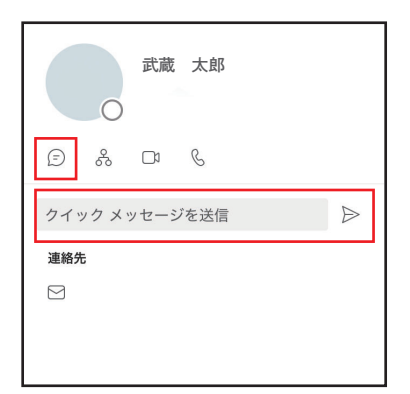

※アカウントのプロフィール画面からも チャットが送れます。

夜間や休日の連絡には対応できませんので、
 提出物やオンデマンド形式の動画視聴は計画的に進めてください。

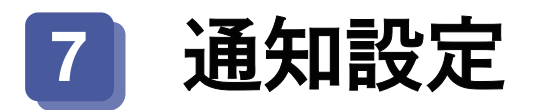

#### 1 チャネルタブの詳細ボタンをクリック

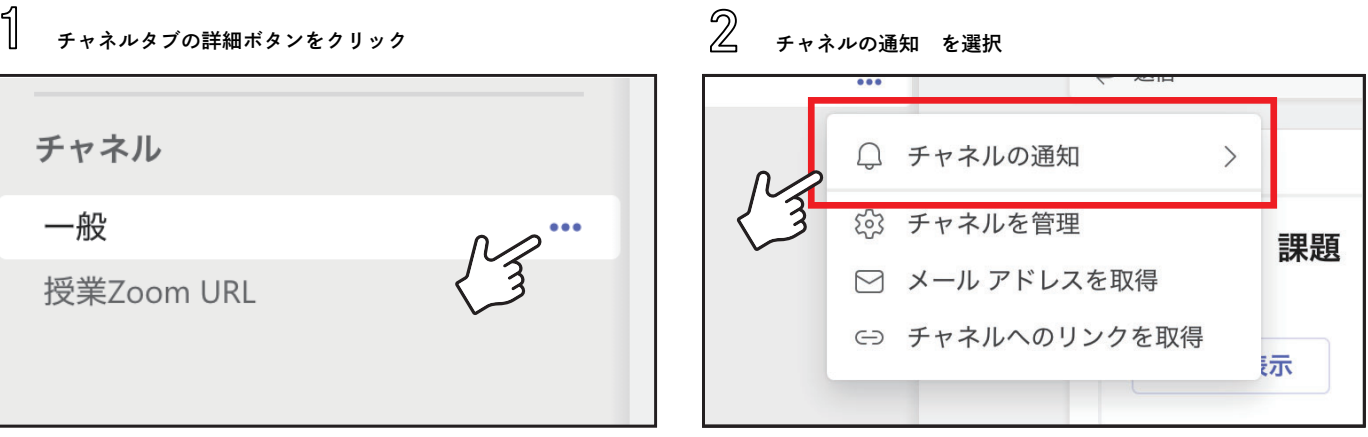

#### 3 全てのアクティビティ にチェックをつける

| チャネル       |           |                      |                  |   |  |
|------------|-----------|----------------------|------------------|---|--|
| - 一般       |           | $\leftrightarrow$ 返信 |                  |   |  |
| 授業Zoom URL | ↓ チャネルの通知 | n >                  | すべてのアクティビティ      | ~ |  |
|            | 💮 チャネルを管理 | I MA                 |                  |   |  |
|            | 🖂 メールアドレス | スを取得                 | 直接の返信、個人のメンション以外 |   |  |
|            | ⊝ チャネルへのり | リンクを取得               | カスタム             |   |  |
|            |           | 林思ツ衣                 | tra •            |   |  |
|            |           | ノ坂信                  |                  |   |  |

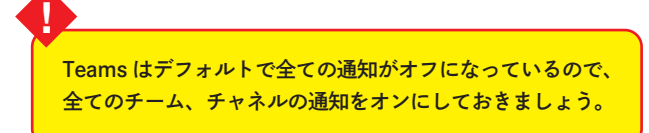

## 8 よくある質問

- Q。 Livecampus に表示されているチームコードを入力すると エラーが出ます。
- ▲ (数字の)1→(小文字の) L、(数字の) 0→(小文字の) o 等の スペルミスがないかどうか確認してください。
- Q. Livecampus の時間割にチームコードが 出ていません。
- A. Livecampus のメールから授業連絡が届くのを待ってください。 履修登録の関係上、授業の直前に届く場合もあります。
- **Q**。 Teams のアプリにログインできません。

 
 ・ 学生証と共に配布するアカウントアドレスとパスワードを 確認してください。
 ・ パスワードは Livecampus ログイン時と同じなので、パスワー ドを変更した場合は Teams のパスワードも変更されています。

#### **Q**。 動画が再生されません。

アクセス権が許可されていないと表示され見れません。

▲ 担当教員にチャットしてアクセス権を付与してもらってください。
 →P15 参照
 Teams の不具合で見られない場合もあるので、時間を少し空けて
 視聴できるかも確認してみてください。

#### Q。 チームから退出できません。

P15 を参照し、担当教員に退出してもらうように直接連絡を とってください。 学生自らが退出することはできません。

#### $\mathbb{Q}_{\circ}$ ZOOM o URL がわかりません。

A 以下のチェックをしてください。
・Livecampus からの授業連絡メール
・チームの投稿

・zoom 用のチャネルの有無

#### Q。 Forms で課題が提出できてるのかわかりません。

解答済みの場合はフォームを開くと
 「解答は既に返信されました」と表示されます。
 フォームによっては解答内容を
 メール (~~~@ct.musabi.ac.jp 宛に) 受け取ることもできます。

### **Q。 ファイルが文字化けしてしまいます。**

▲ Teams のプレビューではなく、ファイルをダウンロードして 開いてみてください

# 9 困ったら

「オンライン授業サポート学生用チーム」のチームに参加し、 「一般」または該当のチャネルより質問してください。 ※チームコードは後日 Livecampus より通知があります。 下記メール、または電話でも対応いたします。

Teams、ZOOM、その他ソフトのトラブル、技術的な内容について

情報教育センター (14 号館 318)

itec@musabi.ac.jp 042-342-6083

履修登録、授業全般に関する内容について

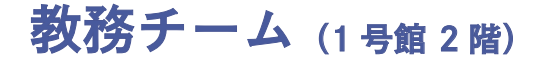

kyoumu@musabi.ac.jp 042-342-6044

PC 等のデバイスの不具合、Adobe に関する内容について

### ヘルプデスク (1号館3階)

helpdesk1@musabi.ac.jp 042-342-6901

重要

## オンライン授業を受講するにあたって、 以下の点に注意してください。

1. Teams を授業に関する目的以外に使用しない。

パスワードや口座番号などのプライベートな情報、
 わいせつな情報、差別や誹謗中傷といった不適切な情報を発信しない。

極端に容量が大きいデータ、大量なデータなど、
 システムに障害を与えるようなファイルのアップロードをしない。

4. 他者が著作権を持っているコンテンツのアップロードをしない。

5. 許可なく講義の録画・録音をしたり、全体・一部を問わず配布された資料の 再配布や別サービスへのアップロードをしない。

6. 送信者が分からない URL を不用意にクリックしない。

7. アカウントの貸し借りや、他人のアカウントを盗用しない。

8. 公共の場でサービスにログインしたまま席を離れない。